## EMACS

## **EMACS** Operation

**District Contact Role** 

## Logging-in: Temporary Password

|                 | ③ ☆ ① ひ・Q                                                                                                    |
|-----------------|----------------------------------------------------------------------------------------------------|
| 🥖 localhost 🛛 🗙 |                                                                                                    |
|                 | A 100 A 100 A 1 |
| <b>F</b> 111 CO |                                                                                                    |
| FMACS           |                                                                                                    |
|                 | EMACS, Build 185,<br>©2013-2014 Florida DOE.                                                                                                    |
|                 |                                                                                                    |
|                 |                                                                                                    |
|                 |                                                                                                    |
| Username:       |                                                                                                    |
| Password:       |                                                                                                    |
|                 |                                                                                                    |
|                 |                                                                                                    |
|                 | Login                                                                                                    |
|                 |                                                                                                    |
|                 | rorgot username/password?                                                                                                    |
|                 |                                                                                                    |
|                 | ×                                                                                                    |
| <               | >                                                                                                    |

•Data Manager adds District Contact as a user in EMACS

•EMACS web server sends District Contact an EMACS username and temporary password via email

•District Contact navigates to <u>https://FloridaEmacs.org</u> and logs into EMACS with temporary password 2

## Logging-in: Set Permanent Password

| Attp://localhost/emacs/Login.aspx?ReturnUrl=%2 | 2femacs                                                   | ደ 🖧 🚯 🗢 ୧    |
|------------------------------------------------|-----------------------------------------------------------|--------------|
| 🥖 localhost 🛛 🗙                                |                                                           |              |
|                                                |                                                           | ~            |
|                                                |                                                           |              |
| FNACS                                          |                                                           |              |
|                                                |                                                           | EMACS, Build |
|                                                |                                                           | @2010 2011   |
|                                                |                                                           |              |
|                                                |                                                           |              |
|                                                | You have logged into the EMACS using a temporary          |              |
|                                                | password. Please set your permanent password              |              |
|                                                | below.                                                    |              |
|                                                | The password you enter must be at least six characters in |              |
|                                                | length.                                                   |              |
|                                                | Set Dermanent Dassword                                    |              |
|                                                |                                                           |              |
|                                                | Enter Permanent Password:                                 |              |
|                                                | Re-enter Permanent Password:                              |              |
|                                                |                                                           |              |
|                                                | Set Permanent Password                                    |              |
|                                                |                                                           | ~            |
| <                                              |                                                           | >            |

•After District Contact logs into EMACS with temporary password, EMACS will prompt the District Contact to create a permanent password

•District Contact will then be automatically logged-out of EMACS, to force District Contact to log back into EMACS using the newly-set permanent password

•Only District Contact knows the permanent password, so if forgotten, EMACS cannot email it to District Contact

## Navigate to District Moments

| < i> Attp://localhost/emacs/dc-default.aspx                            |                           |             | (1) 分 合 分 (1)                |
|------------------------------------------------------------------------|---------------------------|-------------|------------------------------|
| 🥖 localhost 🛛 🗙                                                        |                           |             |                              |
|                                                                        | Welcome, Rich             | ard-DC Gary | <u>^</u>                     |
| EMACS                                                                  | 2014-Q3                   | LOGOUT      | EMACS, Build<br>©2013-2014 F |
| Home<br>District Moments<br>District Moments<br>Due Moments<br>Quarter | Uncoded Moments Coded Mom | ents        |                              |
| <                                                                      |                           |             | >                            |

•In EMACS home screen, District Contact selects "District Moments" button to view list of District's Moments for the Quarter

## **District Moments**

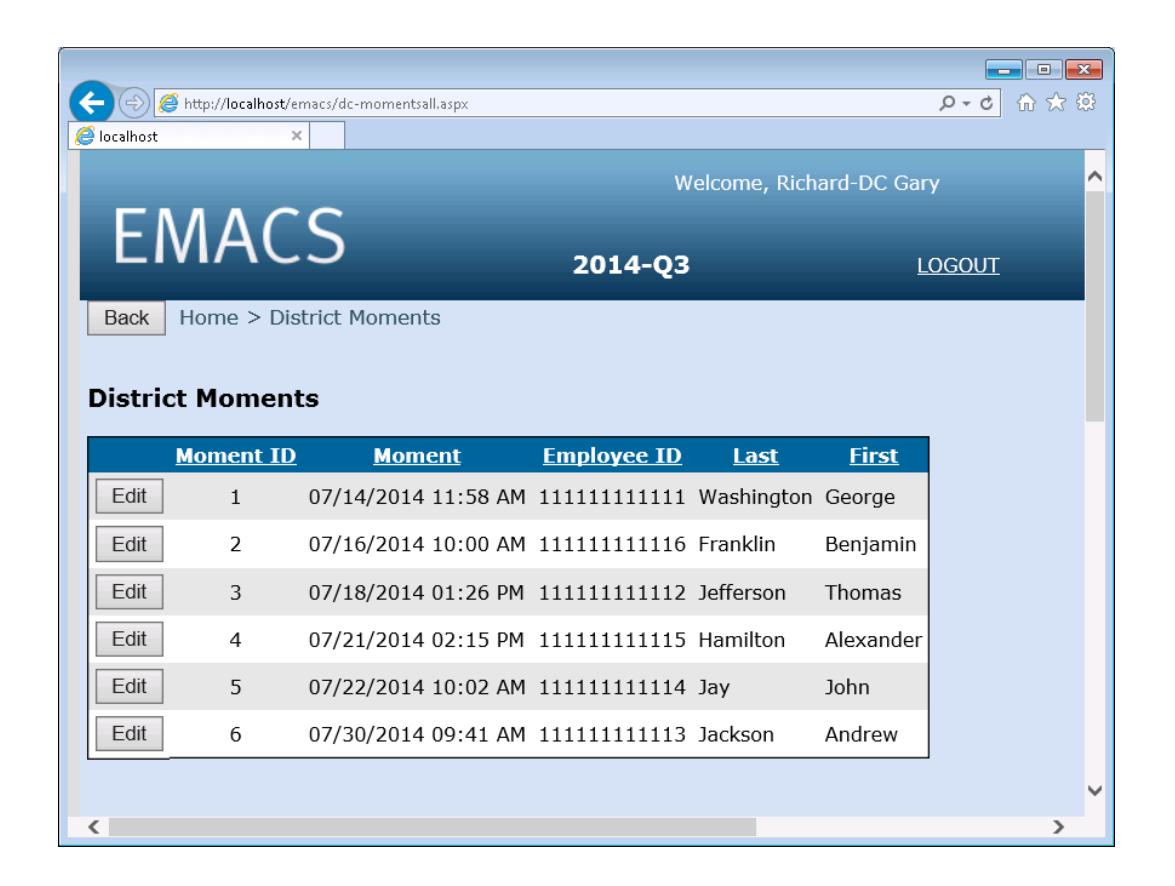

•The "District Moments" screen shows all the Moments the District received for the Quarter.

#### Special Situations Which Can Arise for a Moment Selected During the Random Moment Sample

- The District Contact may need to update a Sample Participant's information (e.g., last name changed due to marriage, email address changed, etc.).
- The District Contact may need to account for a Sample Participant who is on leave.
- The District Contact may need to handle the fact that a Sample Participant is no longer available to complete his/her Moment in the Random Moment Sample, but that Sample Participant has a replacement employee who can legally complete that Moment.
- The District Contact may need to account for a Sample Participant who is no longer available to complete his/her Moment in the Random Moment Sample, and that Sample Participant has no replacement employee who could complete that Moment.

# Handling Special Situations Which Can Arise for a Moment Selected During the Random Moment Sample

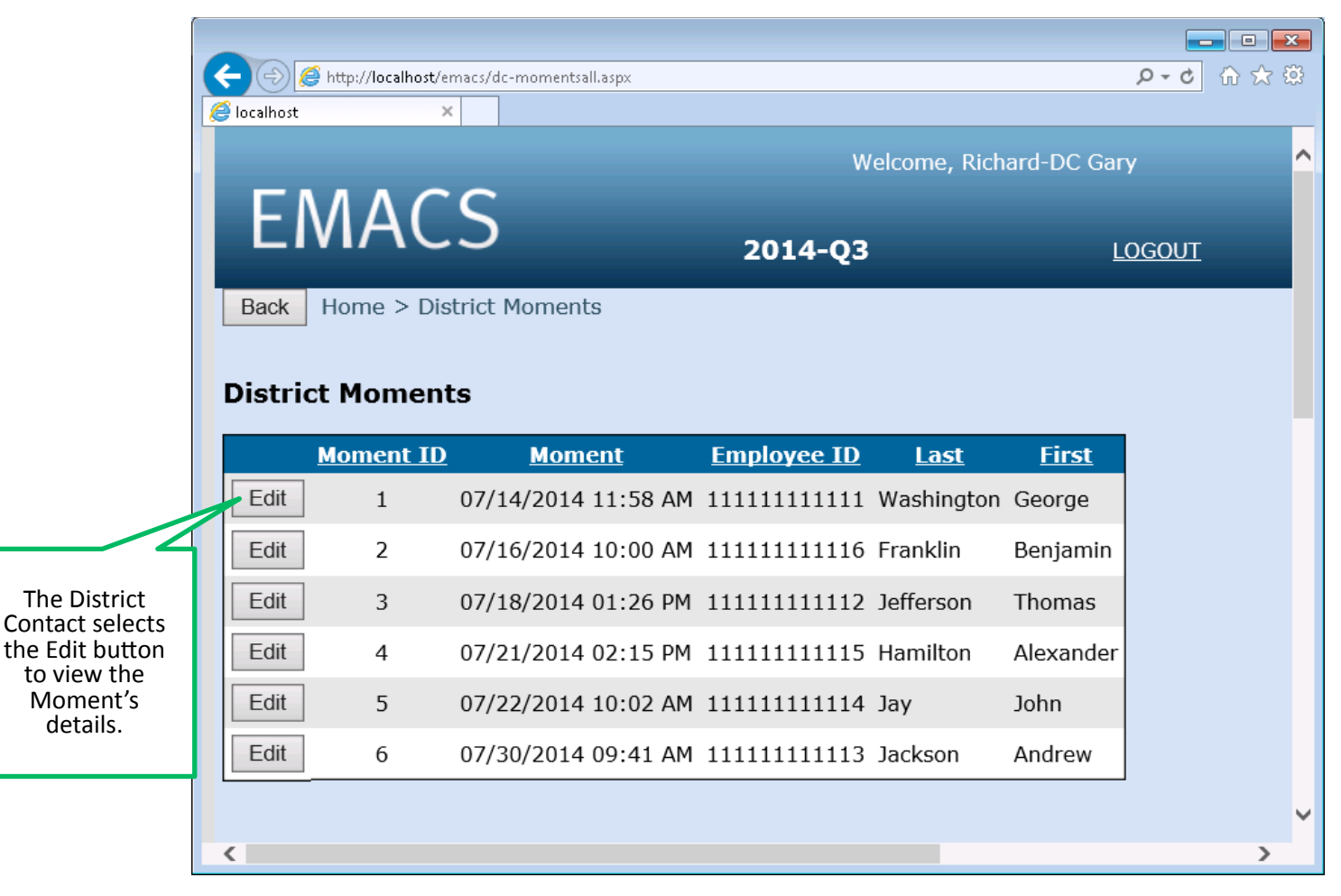

•If one of the "special situations" mentioned in the previous slide arises for a particular Moment in the Random Moment Sample, to handle that situation the District Contact selects that Moment's "Edit" button to view the Moment's details.

#### Edit a Moment's Sample Participant

|                                                                               | LMACS                                                                                                    | 2014-Q3                                                    | LOGOUT                                                                                                    | EMACS, Build 185,<br>©2013-2014 Florida DOE. |
|-------------------------------------------------------------------------------|----------------------------------------------------------------------------------------------------|------------------------------------------------------------|----------------------------------------------------------------------------------------------------|----------------------------------------------|
|                                                                               | Back Home > District Moments                                                                                     | s > Edit Moment                                            |                                                                                                    |                                              |
|                                                                               | Edit Moment                                                                                                    | Unavailable for Sample                                     |                                                                                                    |                                              |
|                                                                               | Moment ID: 4                                                                                                    |                                                            | If Sample Participant is<br>unavailable for the<br>Sample, and if there is                                    |                                              |
| To edit a<br>Moment's<br>Sample                                               | Employee ID: 11111111115                                                                                         |                                                            | no replacement<br>employee, the District<br>Contact selects the<br>"Unavailable for<br>Sample" button to code |                                              |
| Participant, the<br>District Contact<br>selects the Edit<br>button, edits the | First Name: Alexander                                                                                            |                                                            | the Moment.                                                                                                   |                                              |
| unlocked fields,<br>then selects the<br>Update button.                        | Job Code: 52018                                                                                                  |                                                            | Note that the District<br>Contact is required to<br>add a "District Contact                                   |                                              |
|                                                                               | Edit Update                                                                                                    |                                                            | Comment" to explain<br>any updates to the<br>Sample Participant<br>fields associated with                     |                                              |
|                                                                               | Before editing the Sample Participant ab<br>Contact comment below to explain why<br>Participant for this Moment. | ove, you must add a District<br>you are editing the Sample | the Moment.                                                                                                   | J                                            |
|                                                                               | Add District Contact comment:                                                                                    |                                                            | Electror                                                                                                    | nic Signature: Add                           |

•If the District Contact needs to edit the Sample Participant associated with the Moment, first he/she adds a "District Contact Comment" to explain why the Sample Participant fields of the selected Moment are being updated. Then he/she selects the "Edit" button, then he/she makes any necessary changes to the unlocked Sample Participant fields, then he/she selects the "Update" button.

•If the Sample Participant is unavailable to complete his/her Moment in the Random Moment Sample, and if there is no replacement employee who could legally complete the Moment, the District Contact selects the

"Unavailable for Sample" button to handle the Moment appropriately.

#### Sample Participant is Unavailable to Complete Moment

|                                                                                                    |                                                                                                    | 2014-Q3                                                                                                    | LOGOUT                              | EMACS,<br>©2013-2  | Build 185,<br>014 Florida DOE.                  |                                             |
|----------------------------------------------------------------------------------------------------|----------------------------------------------------------------------------------------------------|----------------------------------------------------------------------------------------------------|-------------------------------------|--------------------|-------------------------------------------------|---------------------------------------------|
|                                                                                                    | Back Home > District Mome                                                                                                    | nts > Edit Moment > Unavailable for Sa                                                                          | mple                                |                    |                                                 |                                             |
|                                                                                                    | Unavailable for Sample                                                                                                    |                                                                                                    |                                     |                    |                                                 |                                             |
|                                                                                                    | Alexander Hamilton<br>District 59, Employee 11111111<br>52018 Sp/Lang Path<br>Cost Center 000031<br>07/21/2014 02:15 PM = Moment | 115<br>to be Sampled                                                                                            |                                     |                    |                                                 |                                             |
| If the Sample                                                                                                    | Who were you with at your Mo                                                                                                    | ment?                                                                                                    |                                     |                    |                                                 |                                             |
| Participant is<br>unavailable for the<br>Sample, and there is<br>no replacement<br>employee, the<br>District Contact | What activity were you doing a N/A                                                                                               | at your Moment? (Please indicate issu                                                                           | ues, ideas, or services conveye     | <u>d.)</u>         |                                                 |                                             |
| selects the Edit<br>button, then either<br>codes the Moment<br>or marks it as                                        | N/A                                                                                                    | use the proper names of students, staff, parent                                                                 | s or guardians.                     |                    | Note that th<br>Contact is re<br>add a "Distrie | e District<br>quired to<br>ct Contact       |
| selects the Update<br>button.                                                                                        | Electronic Signature: IN/A<br>By my signature I attest that I have read the program, my role in the program, and how             | Title:  N/A<br>ne materials included with this form and certify that is<br>to accurately complete the RMS form. | Date: I                             | V/A<br>ce claiming | Comment" t<br>why the em<br>unavailable<br>Samn | to explain<br>ployee is<br>e for the<br>ple |
|                                                                                                    | Edit Update Activit                                                                                                    | y:Select ✓ Uncodable Becau                                                                                      | Ise:Select If Applicable            | $\checkmark$       | bump                                            |                                             |
|                                                                                                    | Below, you must add a District Contac                                                                                            | t comment to explain why the Sample Particip                                                                    | ant was unavailable for the Sample. |                    |                                                 |                                             |
|                                                                                                    | Add District Contact commen                                                                                                    | t:                                                                                                    |                                     |                    |                                                 |                                             |
|                                                                                                    |                                                                                                    |                                                                                                    |                                     | onic Signature:    | Add                                             |                                             |

•If the Sample Participant is unavailable to complete his/her Moment in the Random Moment Sample, and if there is no replacement employee, the District Contact selects the "Edit" button, then either codes the Moment or marks it as uncodable, then selects the "Update" button. •The District Contact is required to add a "District Contact Comment" to explain why the employee is unavailable for the Sample.

### Navigating to Due Moments

|                                           |                                                                                                    |               | <b></b><br>の ☆ 第             |
|-------------------------------------------|----------------------------------------------------------------------------------------------------|---------------|------------------------------|
|                                           | Welcome, Ric                                                                                                    | hard-DC Gary  | ^                            |
| EMACS                                     | 2014-Q3                                                                                                    | <u>LOGOUT</u> | EMACS, Build<br>©2013-2014 F |
| Home District Moments Due Moments Quarter | Uncoded Moments Coded Mon<br>The District Contact selects the Due<br>Moments button to see Moments whic<br>are due for completion by Sample<br>Participants. | nents<br>ch   |                              |
| <                                         |                                                                                                    |               | >                            |

•The District Contact selects the "Due Moments" button to view the list of Moments which are due for completion by Sample Participants.

#### List of Due Moments

| 🗲 🔿 🏉 h     | ttp://localhost/emacs/dc-mo | omentspastdue.aspx |             |              |             | ው <b>ጉ ሪ</b>                                 |
|-------------|-----------------------------|--------------------|-------------|--------------|-------------|----------------------------------------------|
| 🥌 localhost | ×                           |                    |             |              |             |                                              |
|             |                             |                    | We          | lcome, Richa | ard-DC Gary |                                              |
| EM          | ACS                         | 20:                | 14-Q3       |              | LOGOUT      | EMACS, Build 185,<br>©2013-2014 Florida DOE. |
| Back Horr   | ie > Due Moments            |                    |             |              |             |                                              |
| Due Mome    | ents                        |                    |             |              |             |                                              |
| Moment ID   | <u>Moment</u>               | Employee ID        | <u>Last</u> | <u>First</u> |             |                                              |
| 4           | 07/21/2014 02:15 PM         | 111111111115       | Hamilton    | Alexander    |             |                                              |
| 5           | 07/22/2014 10:02 AM         | 111111111114       | Jay         | John         |             |                                              |

•The "Due Moments" screen lists Moments which have already occurred but which have not yet been completed by the Sample Participants.

•This screen is used by the District Contact to get a quick idea of the quantity of Moments which are currently due for completion by Sample Participants.

•A Sample Participant only has 7 working days to complete the Moment before it becomes an "Expired Moment." If a "Due Moment" turns into an "Expired Moment," the EMACS automatically moves such a Moment from this "Due Moments" screen to the EMACS "Code Moments" screen.

•An Expired Moment gets automatically locked to prevent the Sample Participant from being able to complete the Moment. Expired Moments cannot be counted toward the District's needed 75% Moment-completion rate.

•For a Moment appearing on this "Due Moments" screen, the EMACS web server automatically sends

"Reminder Emails" at 48 hours, 96 hours, and 120 hours (24 hours before the Moment expires) to encourage the Sample Participant to complete the Moment before it expires.

#### **Action Items**

| < €                 | http://localhost/emacs/dc-default.aspx                                                                                                    | ターク 合 ☆ 磁                                  |
|---------------------|----------------------------------------------------------------------------------------------------|--------------------------------------------|
| <i> l</i> ocalhost  | ×                                                                                                    |                                            |
|                     | Welcome, Richard-DC Gary                                                                                                    | <u>^</u>                                   |
| EN                  | IACS 2014-Q3 LOGOUT 62                                                                                                    | IACS, Build 185,<br>2013-2014 Florida DOE. |
| Home<br>District Me | oments Due Moments Uncoded Moments Coded Moments                                                                                                    |                                            |
| Quarter             |                                                                                                    |                                            |
| Action<br>Item ID   | Action Item                                                                                                    |                                            |
| 4                   | Urgent: Uncompleted Moment ID# 2 (for Benjamin Franklin, Employee ID 11111111116) expires within 24 hours, 2014-07-25 10:00 AM. You should telephone this Sample Participant immediately and convey the importance of completing the Moment before it expires. | at<br>Complete                             |
| 2                   | Important: Four days have elapsed since uncompleted Moment ID# 3 (for Thomas Jefferson, Employee ID<br>111111111112) occurred. You should notify the Sample Participant of the importance of completing the Moment be<br>expires.                              | fore it Complete                           |
| 9                   | Two days have elapsed since uncompleted Moment ID# 5 (for John Jay, Employee ID 111111111114) occurred.                                                                                                    | Complete V                                 |
| <                   |                                                                                                    | >                                          |

•On the EMACS "Home" screen for a District Contact, the EMACS automatically generates and displays "Action Items" to focus the District Contact on the issues in the EMACS which need prompt attention.

- •"Urgent" action items are displayed with a red background.
- •"Important" action items are displayed with a yellow background.
- •"Normal" action items are displayed with a green background.

#### Navigating to Uncoded Moments

| Coloralhost/emacs/dc-default.aspx         |                 |                                                                                                    | ×■□<br>●<br>☆ ☆ ☆<br>① ☆ ♡   |
|-------------------------------------------|-----------------|----------------------------------------------------------------------------------------------------|------------------------------|
|                                           | W               | elcome, Richard-DC Gary                                                                                                    | ^                            |
| EIMACS                                    | 2014-Q3         | LOGOUT                                                                                                    | EMACS, Build<br>©2013-2014 F |
| Home District Moments Due Moments Quarter | Uncoded Moments | The District Contact selects the<br>Uncoded Moments button to<br>see the list of Moments which<br>need to be coded.<br>Coded Moments | ~                            |
| <                                         |                 |                                                                                                    | >                            |

•The District Contact selects the "Uncoded Moments" button to view the current list of Moments which need to be coded.

### List of Uncoded Moments

|                    |                        |                                          |                                    |                       |                    |               | ×  |
|--------------------|------------------------|------------------------------------------|------------------------------------|-----------------------|--------------------|---------------|----|
| (←))               | <i>e</i> http://localh | ost/emacs/dc-momentsu                    | incoded.aspx                       |                       | - م                | C 🛈 🛣         | ŝŝ |
| <i>e</i> localhost |                        | ×                                        |                                    |                       |                    |               |    |
|                    |                        |                                          | We                                 | lcome, Ric            | hard-DC G          | ary           | ^  |
| ΕΛ                 | NAC:                   | S                                        | 2014-Q3                            |                       |                    | <u>LOGOUT</u> |    |
| Back               | Home > Unco            | oded Moments                             |                                    |                       |                    |               |    |
| Uncode             | ed Momen               | ts                                       |                                    |                       |                    |               |    |
|                    | Moment ID              | <u>Moment</u>                            | Employee ID                        | <u>Last</u>           | <u>First</u>       |               |    |
|                    |                        |                                          |                                    |                       |                    |               |    |
| Code               | 2                      | 07/16/2014 10:00 #                       | AM 111111111116                    | Franklin              | Benjamin           |               |    |
| Code               | 2<br>3                 | 07/16/2014 10:00 A<br>07/18/2014 01:26 P | AM 111111111116<br>PM 111111111112 | Franklin<br>Jefferson | Benjamin<br>Thomas |               |    |

•The "Uncoded Moments" screen lists Moments which have been completed by the Sample Participant and which need coding by the District Contact.

•This screen also lists Expired Moments (Moments which were not completed by the Sample Participant within 7 work days after the Moment occurred).

•The District Contact selects the "Code" button to view the Moment and code it.

## **Uncoded Moment**

Note that all the RMS-response fields are

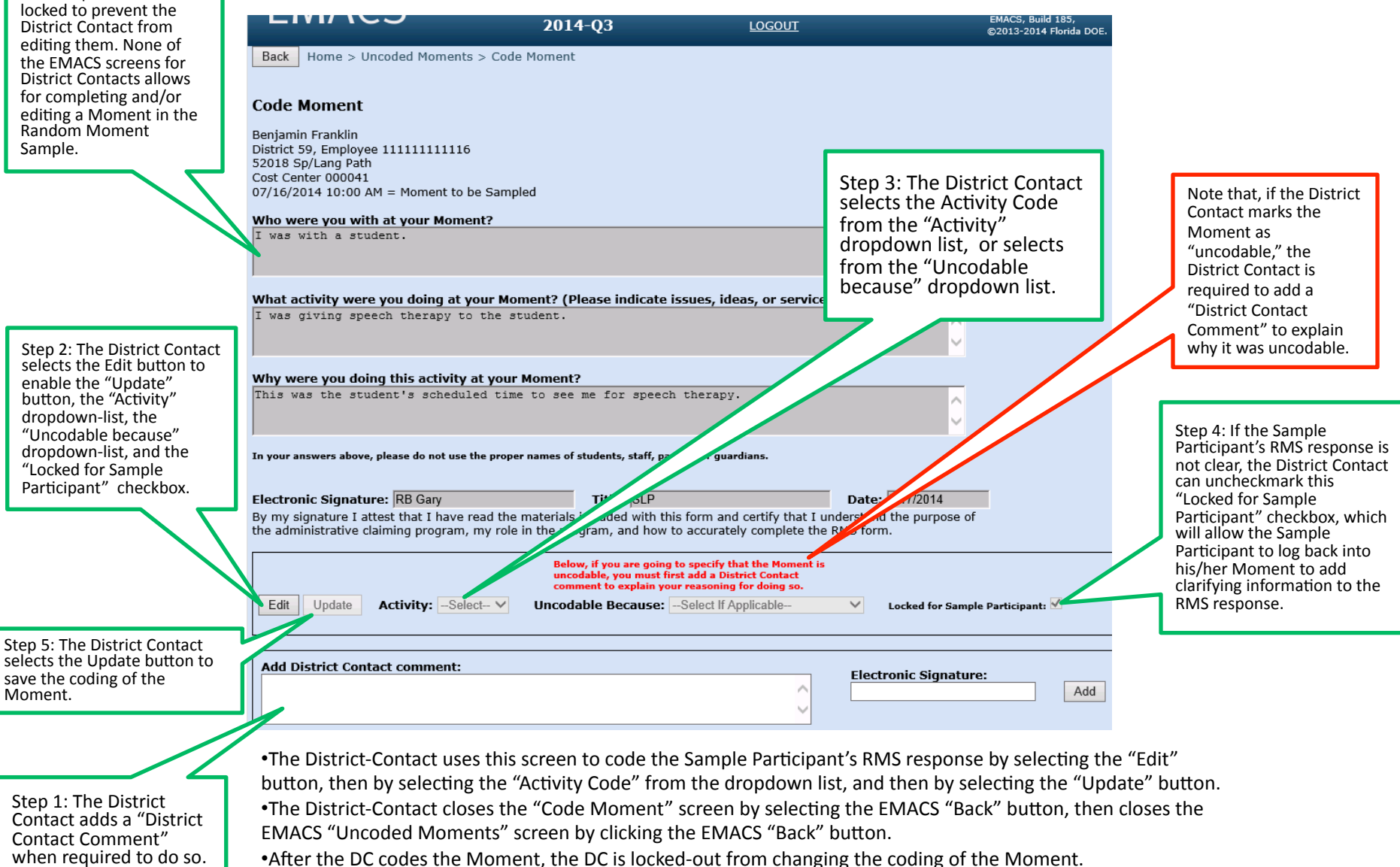

•After the Moment has been coded by the District Contact, it appears in the Data Manager's "Review Moments" screen.

#### Coding the Moment Locks It

|                                                     | LIVIACO                                                                                                    | 2014-Q3                                                                  | LOGOUT                                                                           | EMACS, Build 185,<br>©2013-2014 Florida DOE. |
|-----------------------------------------------------|----------------------------------------------------------------------------------------------------|--------------------------------------------------------------------------|----------------------------------------------------------------------------------|----------------------------------------------|
|                                                     | Back Home > Uncoded Moments >                                                                                                    | Code Moment                                                              |                                                                                  |                                              |
|                                                     | Code Moment                                                                                                    |                                                                          |                                                                                  |                                              |
|                                                     | Thomas Jefferson<br>District 59, Employee 11111111112<br>52018 Sp/Lang Path<br>Cost Center 000031<br>07/18/2014 01:26 PM = Moment to be S | Sampled                                                                  |                                                                                  |                                              |
|                                                     | Who were you with at your Moment?                                                                                                    | ?                                                                        |                                                                                  |                                              |
|                                                     |                                                                                                    |                                                                          |                                                                                  | Ç.                                           |
|                                                     | What activity were you doing at you                                                                                                    | r Moment? (Please indicate i                                             | ssues, ideas, or services convey                                                 | /ed.)                                        |
|                                                     |                                                                                                    |                                                                          |                                                                                  | C .                                          |
|                                                     | Why were you doing this activity at y                                                                                                    | your Moment?                                                             |                                                                                  |                                              |
| After the District Contact codes Moment and selects |                                                                                                    |                                                                          |                                                                                  | 0                                            |
| the Update button, the<br>Moment is locked from     | ,<br>In your answers above, please do not use the                                                                                         | proper names of students, staff, par                                     | ents or guardians.                                                               |                                              |
| the District Contact.                               | Electronic Signature:<br>By my signature I attest that I have reac                                                                        | Title:                                                                   | Date:<br>s form and certify that I understan                                     | d the purpose of                             |
|                                                     | the authinistrative claiming program, my                                                                                                  | Below, if you are going                                                  | to specify that the Moment is                                                    |                                              |
|                                                     | Edit Update Activity: 13                                                                                                    | uncodable, you must firs<br>comment to explain you<br>Uncodable Because: | st add a District Contact<br>ir reasoning for doing so.<br>-Select If Applicable | Locked for Sample Participant: 🗸             |
|                                                     | The Moment was successfully updated.                                                                                                    |                                                                          |                                                                                  |                                              |
|                                                     | Add District Contact comment:                                                                                                    |                                                                          |                                                                                  |                                              |
|                                                     |                                                                                                    |                                                                          |                                                                                  | Add                                          |

•Note that, after the District Contact selects the "Update" button to save his/her coding of the Moment, the Moment is locked from further coding changes, to prevent the District Contact from changing the coding of the Moment while it is being reviewed by the Data Manager.

•If the District Contact decides he/she wants to edit the coding of the Moment, he/she can ask the Data Manager to unlock the Moment so its coding can be edited by the District Contact.

## Navigating to Coded Moments

| Control Control Contro |                           |                                                                                         | × □                          |
|----------------------------------------------------------------------------------------------------|---------------------------|-----------------------------------------------------------------------------------------|------------------------------|
| <b>E1100</b>                                                                                                    | Welcome, Ricl             | nard-DC Gary                                                                            | ^                            |
| EMACS                                                                                                    | 2014-Q3                   | <u>LOGOUT</u>                                                                           | EMACS, Build<br>©2013-2014 F |
| Home District Moments Due Moments Quarter                                                                                                    | Uncoded Moments Coded Mom | The District Contact selects the coded Moments button to see the list of Coded Moments. | ~                            |

•The District Contact selects the "Coded Moments" button to view the list of coded Moments.

## Coded Moments List

|                                                                                                    |                           |                    |                   |                          |          | 3  |
|----------------------------------------------------------------------------------------------------|---------------------------|--------------------|-------------------|--------------------------|----------|----|
| localhost ×                                                                                                    | s/dc-momentscoded.aspx    |                    |                   | <u>の</u> ・Q              | 22 2     | 23 |
|                                                                                                    | We                        | elcome, Richard-DC | Gary              |                          |          | ~  |
| EMACS                                                                                                    | 2014-Q3                   |                    | <u>LOGOUT</u>     |                          | EM<br>©2 |    |
| Back       Home > Coded Moments         Coded Moments       The District Contact selects the View button to view the coded Moment. |                           |                    |                   |                          |          |    |
| Moment ID M                                                                                                    | loment <u>Employee ID</u> | <u>Last Firs</u>   | <u>t Activity</u> | <u>Uncodable Because</u> |          |    |
| View 1 07/14/2                                                                                                    | 014 11:58 AM 111111111111 | Washington George  | e 13              |                          |          |    |
| View 2 07/16/2                                                                                                    | 014 10:00 AM 111111111116 | Franklin Benjar    | nin 03            |                          |          |    |
| View 3 07/18/2                                                                                                    | 014 01:26 PM 111111111112 | Jefferson Thoma    | IS                | Valid Emp No Response    |          | ~  |
| <                                                                                                    |                           |                    |                   |                          | >        |    |

•The "Coded Moments" screen lists Moments which have been coded by the District Contact.

•The District Contact selects the "View" button to view a coded Moment.

•The District Contact usually only needs to view a coded Moment in the situation where the EMACS

Data Manager has reviewed the coded Moment and has some questions for the District Contact regarding the code the District Contact selected for the Moment.

#### **View Coded Moment**

|                                                                                                    |                                                                                                    | 2014-Q3                                                                               | LOGOUT                                                                                                    | EMACS, Build 18<br>©2013-2014 Flor | 5,<br>ida DOE.                                                                          |
|----------------------------------------------------------------------------------------------------|----------------------------------------------------------------------------------------------------|---------------------------------------------------------------------------------------|----------------------------------------------------------------------------------------------------|------------------------------------|-----------------------------------------------------------------------------------------|
|                                                                                                    | Back Home > Coded Moments                                                                                       | > View Coded Moment                                                                   |                                                                                                    |                                    |                                                                                         |
|                                                                                                    | View Coded Moment<br>Benjamin Franklin                                                                          |                                                                                       |                                                                                                    |                                    |                                                                                         |
|                                                                                                    | District 59, Employee 1111111111<br>52018 Sp/Lang Path<br>Cost Center 000041<br>07/16/2014 10:00 AM = Moment to | 6<br>be Sampled                                                                       |                                                                                                    |                                    |                                                                                         |
|                                                                                                    | Who were you with at your Mom                                                                                   | ent?                                                                                  |                                                                                                    |                                    |                                                                                         |
|                                                                                                    |                                                                                                    |                                                                                       |                                                                                                    | 0                                  |                                                                                         |
| Note that the Edit<br>button is locked in<br>this screen, unless<br>the Data Manager<br>has unlocked the<br>Moment for its<br>coding to be<br>edited by the<br>District Contact. | What activity were you doing at<br>I was giving speech therapy t                                                | your Moment? (Please indicate is to the student.                                      | ssues, ideas, or services conve                                                                                      | yed.)                              | Note that, if the District<br>Contact edits the coding of                               |
|                                                                                                    | Why were you doing this activity<br>This was the student's schedu                                               | <b>/ at your Moment?</b><br>lled time to see me for speech                            | therapy.                                                                                                    | Ŷ                                  | the Moment to mark the<br>Moment as "uncodable," the<br>District Contact is required to |
|                                                                                                    | In your answers above, please do not use                                                                        | e the proper names of students, staff, par                                            | ents or guardians.                                                                                                   | . 7/17/2014                        | add a "District Contact<br>Comment" to explain why it                                   |
|                                                                                                    | By my signature I attest that I have read the program, my role in the program, and how to                       | materials included with this form and certify th<br>accurately complete the RMS form. | at I understand the purpose of the adminis                                                                           | trative claimi                     | was uncodable.                                                                          |
|                                                                                                    |                                                                                                    | Below, if you<br>uncodable, y<br>comment to                                           | are going to specify that the Moment<br>ou must first add a District Contact<br>explain your reasoning for doing so. | is                                 |                                                                                         |
|                                                                                                    | Edit Update Activity Co                                                                                         | de: 03 	 ✓ Uncodable Be                                                               | cause:Select If Applicable                                                                                           | <b>V</b>                           |                                                                                         |
|                                                                                                    | Add District Contact comment:                                                                                   |                                                                                       | Elec                                                                                                    | tronic Signature:                  | Add                                                                                     |
|                                                                                                    |                                                                                                    |                                                                                       |                                                                                                    |                                    |                                                                                         |

•The "View Coded Moment" screen allows the District Contact to review his/her coding of the Moment.

•If the District Contact decides he/she would like to change the coding of the Moment , he/she can ask the

Data Manager to unlock the Moment for its coding to be edited by the District Contact.

•Note that the RMS "response" fields completed by the Sample Participant are always locked from editing by the District Contact, to prevent accidental/intentional editing by the District Contact.

•If the District Contact decides to edit the coding of the Moment so as to mark the Moment as "uncodable," the District Contact is required to add a "District Contact Comment" to explain why the Moment is uncodable.